# **BANNER MANAGER** FOR MAGENTO 2

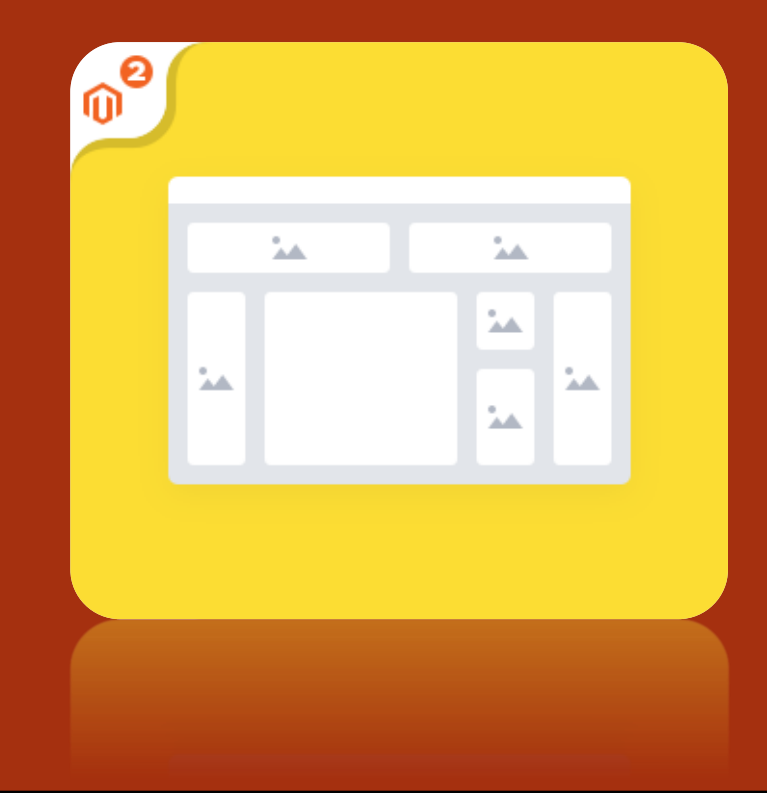

## User Guide

Version: 1.1.0

**Release Date: 05.08.2016** 

Product Page: Banner Manager

Support: info@tigren.com

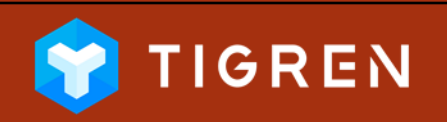

# TABLE OF CONTENTS

| 1  |
|----|
| .2 |
| .7 |
| 11 |
| 16 |
| 18 |
| 19 |
|    |

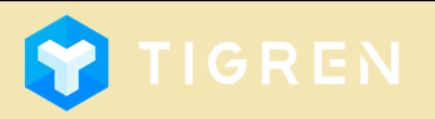

## **1. Installation**

### Download Extension

•Download the extension on the website: <u>http://www.tigren.com/product/banner-</u> <u>manager.html</u>

### Unpack Zip File

After downloading, unpack the extension zip file

### Run Following Commands

- php bin/magento module:enable Tigren\_Core
- php bin/magento module:enable Tigren\_Bannermanager
- •php bin/magento setup:upgrade
- php bin/magento cache:flush

### Upload Files

•Upload all the files from the extension package to the root folder of your Magento installation

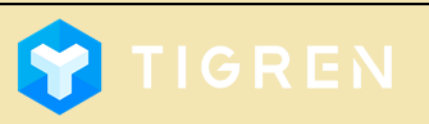

### COPYRIGHT © 2016

Page 1

### Admin Panel => BANNER MANAGER => Blocks

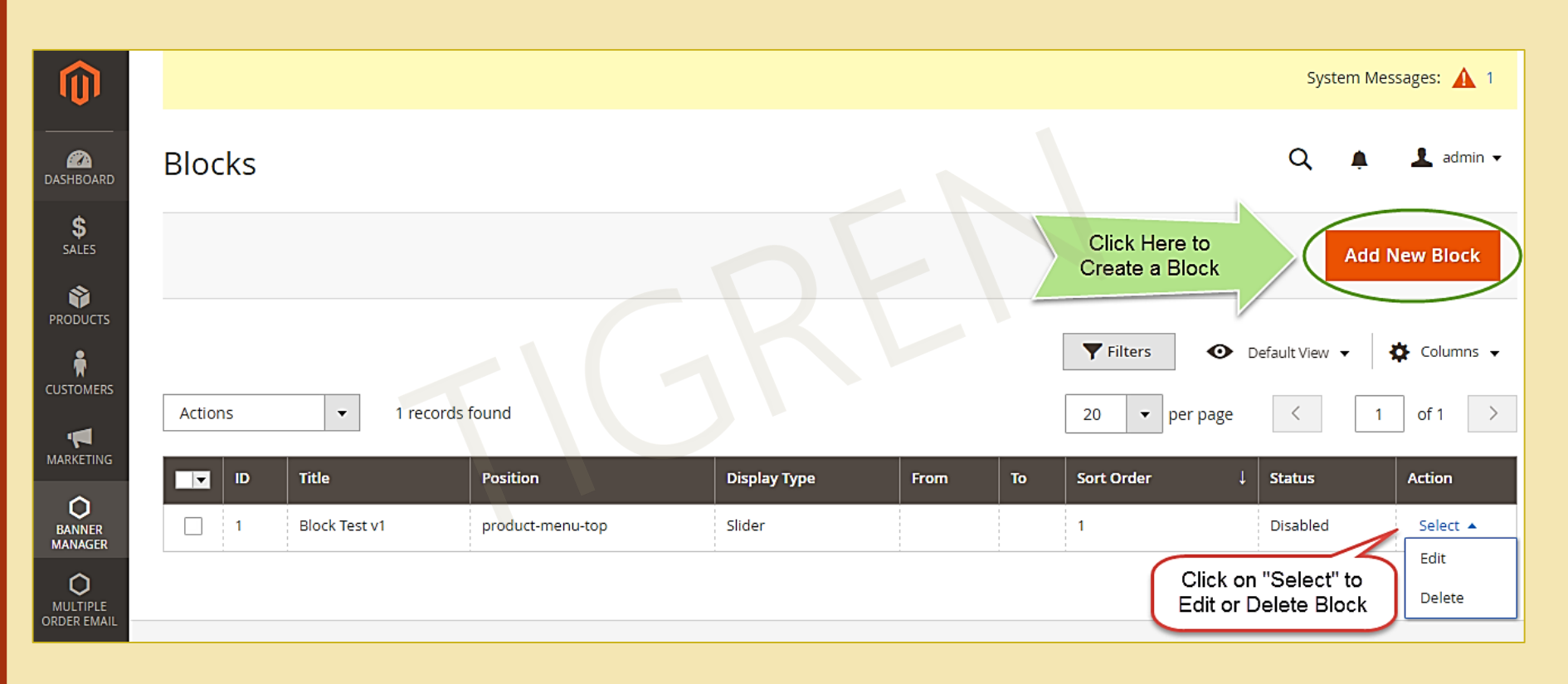

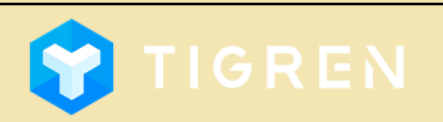

Page 2

### Add New Block => Block Information => Set General Information

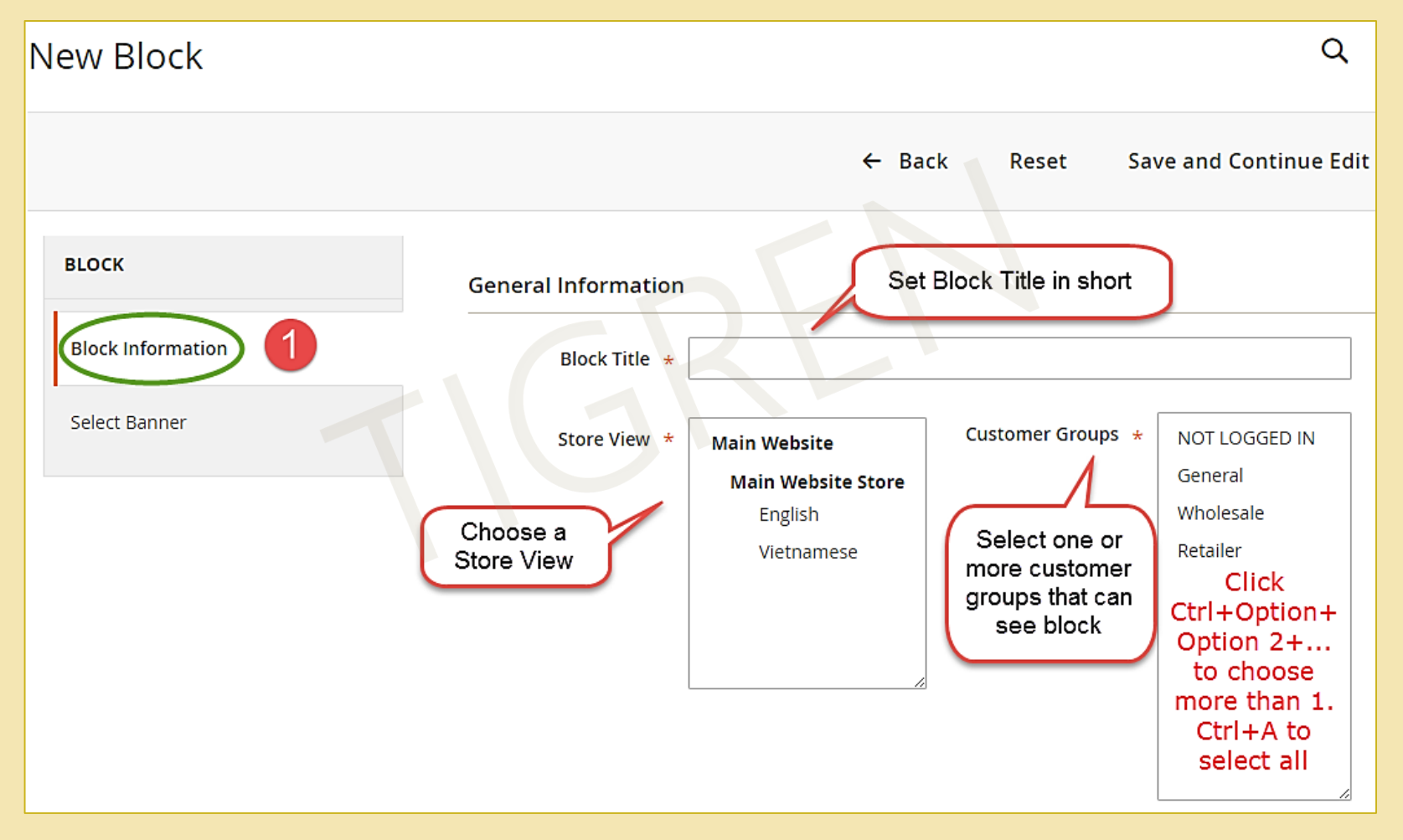

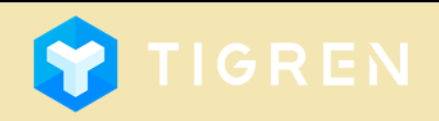

### Add New Block => Block Information => Set General Information

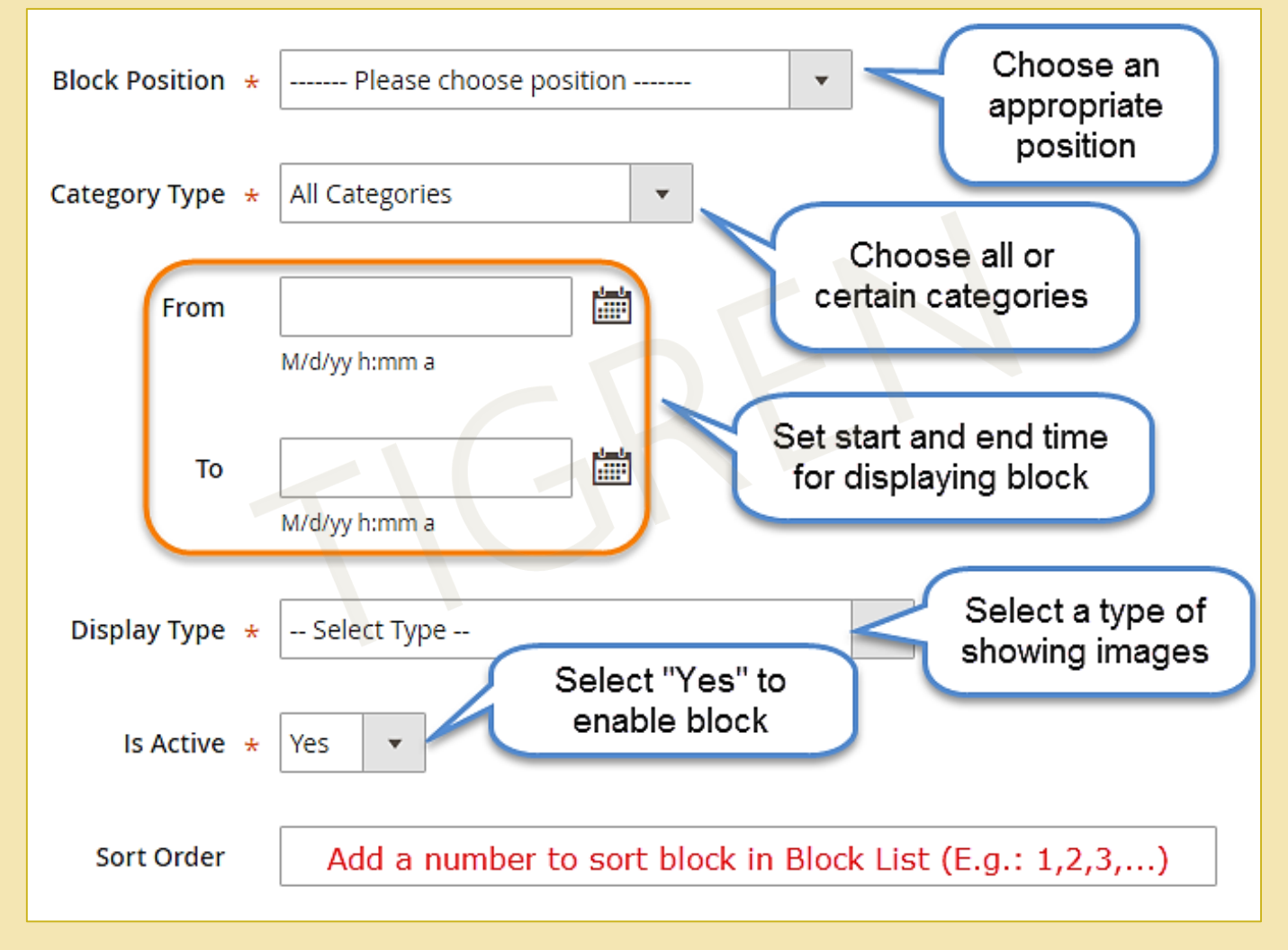

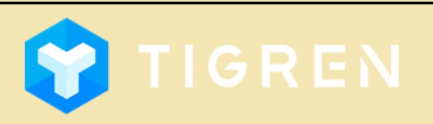

Page 4

### Add New Block => Block Information => Set General Information

| Please choose position                                                                                                    | <b>^</b> |                                                                                                    |
|----------------------------------------------------------------------------------------------------|----------|----------------------------------------------------------------------------------------------------|
| Popular positions                                                                                                    |          |                                                                                                    |
| Homepage-Content-Top                                                                                                    |          |                                                                                                    |
| Default for using in CMS page template<br>Custom                                                                                             |          | Select Type                                                                                                    |
| General (will be disaplyed on all pages)                                                                                                    |          | Select Type 🔹                                                                                                    |
| Sidebar-Main-Top                                                                                                    |          | All Images                                                                                                    |
| Sidebar-Main-Bottom                                                                                                    |          | Random                                                                                                    |
| Sidebar-Additional-Top                                                                                                    |          | Slider                                                                                                    |
| Sidebar-Additional-Bottom<br>Content-Top<br>Menu-Top<br>Menu-Bottom<br>Page-Bottom<br><b>Catalog and product</b><br>Catalog-Sidebar-Main-Top |          | Slider with Description<br>Basic Slider with Custom Direction Navigation<br>Slider with Min and Max Ranges<br>Basic Carousel<br>Fade<br>Fade with Description |
| Catalog-Sidebar-Main-Bottom<br>Catalog-Sidebar-Additional-Top<br>Catalog-Sidebar-Additional-Bottom<br>Catalog-Content-Top                    | •        | Display type options                                                                                                    |

**Block position options** 

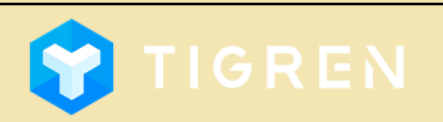

COPYRIGHT © 2016

۰

| New Block           |            |              |                |                                                |                                              |                | Q 🖡 🕹         | L admin 🛨 |
|---------------------|------------|--------------|----------------|------------------------------------------------|----------------------------------------------|----------------|---------------|-----------|
| BLOCK               | Search     | Reset Filter | 3 records four | ← Back<br>Use Filter I<br>search for<br>more c | Reset Sa<br>Feature to<br>banners<br>juickly | ave and Contir | Nue Edit Save | Block     |
| Block Information 💉 |            | ID 1         | Title          | Description                                    | Image                                        | Banner Url     | Position      |           |
| Select Banner 2     | Any 🔻      |              |                |                                                |                                              |                | From<br>To    |           |
| Tick to choose      | $\bigcirc$ | 3            | Banner 3       |                                                | 三 万                                          |                |               |           |
| shown in block      |            | 2            | Banner 2       |                                                | 184                                          | l              |               |           |
|                     | U          | 1            | Banner 1       |                                                | UTICAL C                                     |                |               | <b>.</b>  |

**Notes:** If you haven't created any banners, let's create banners (see in the next section) then turn back to choose banners; or assign banners to block after creating banners.

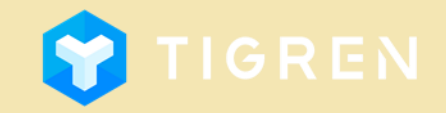

Page 6

Page 7

### Admin Panel => BANNER MANAGER => Banners

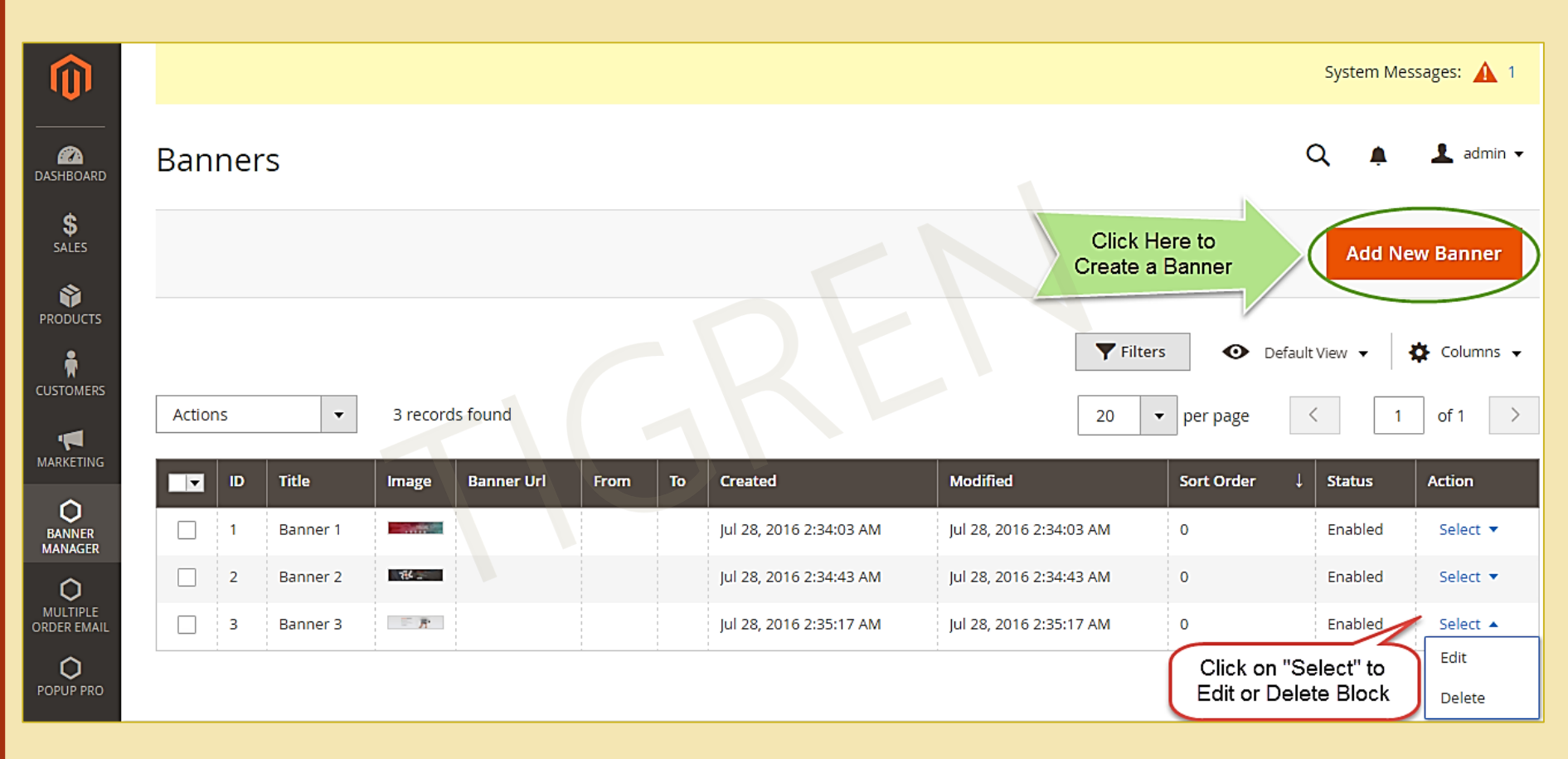

Add New Banner => Banner Information => Set General Information

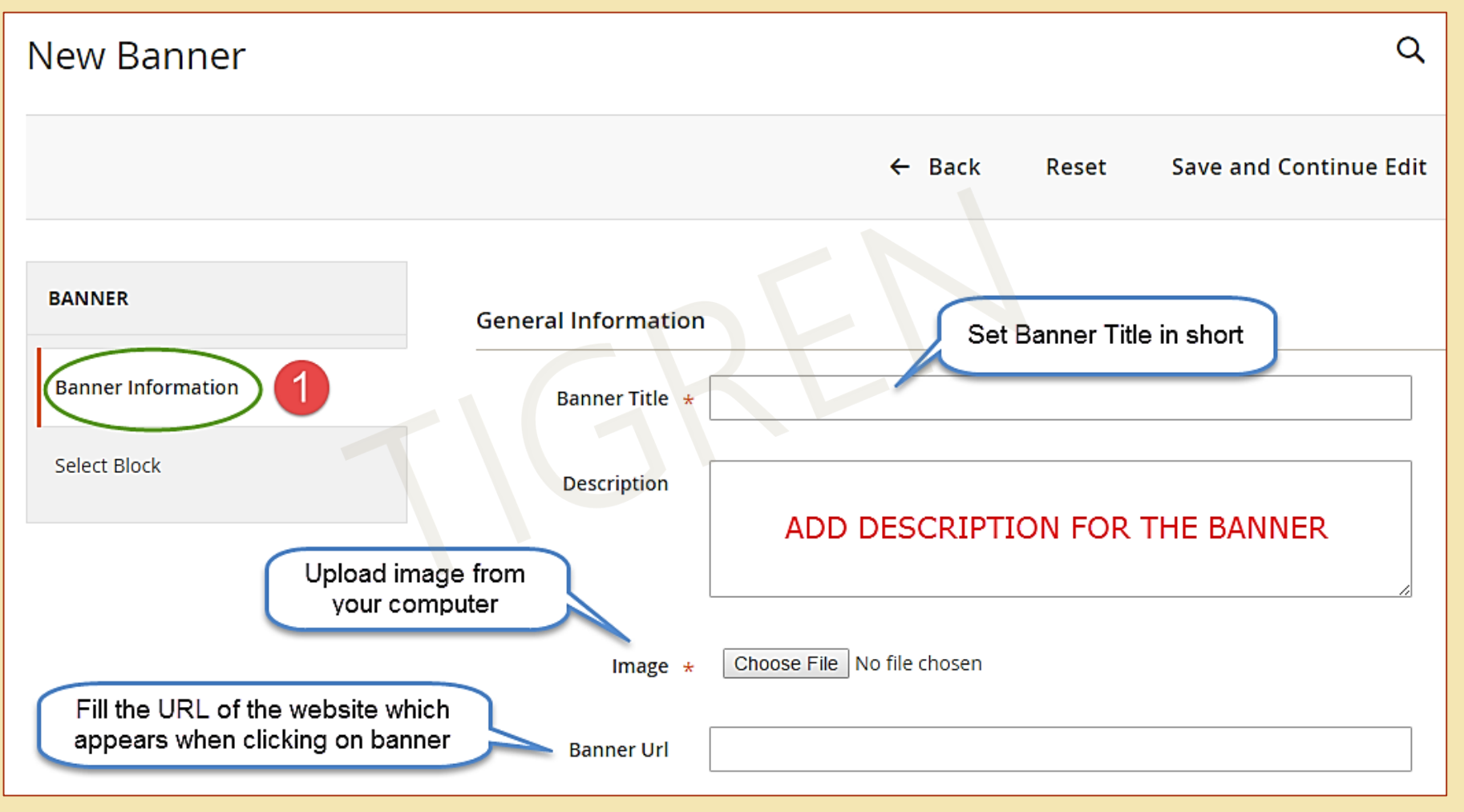

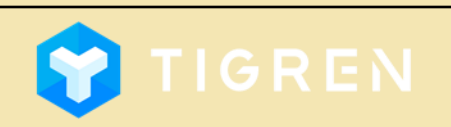

Page 8

### Add New Banner => Banner Information => Set General Information

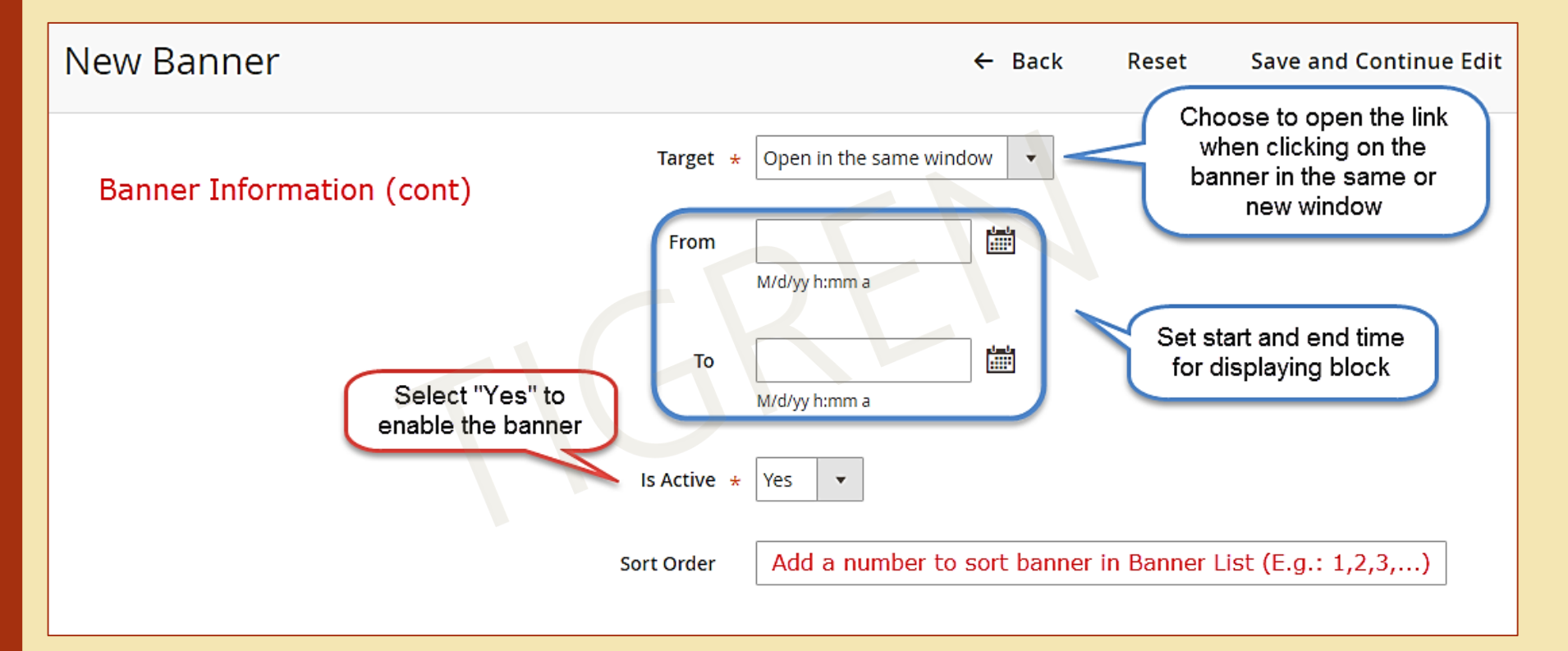

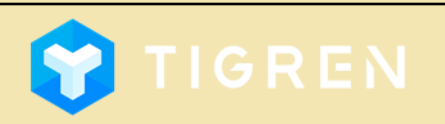

Page 9

### Add New Banner => Select Block => Choose Blocks

| New Banner                                                   |                     |                                            |                             | Q 🏚             | 💄 admin 🗸  |
|--------------------------------------------------------------|---------------------|--------------------------------------------|-----------------------------|-----------------|------------|
|                                                              |                     | ← Back<br>Use Filter F                     | Reset Save and<br>eature to | l Continue Edit | ave Banner |
| BANNER                                                       | Search Reset Filter | search for ble<br>quick<br>1 records found | 20 v per p                  | bage < 1        | of 1       |
| Banner Information                                           | <b>ID</b> 1         | Title Block Position                       | From To                     | Position        | l l        |
| Select Block 2                                               | Any 🔻               |                                            | From 📰 Fro                  | m 📰 From        |            |
| Tick to choose which<br>block this banner is<br>assigned for |                     | Block Test v1 product-menu-<br>top         |                             |                 |            |

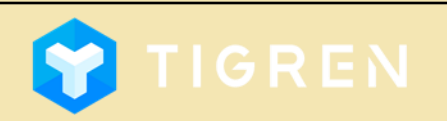

Page 10

## **4. Arrange Banners with Widgets** Page 11

### Admin Panel => CONTENT => Widgets => Add Widget

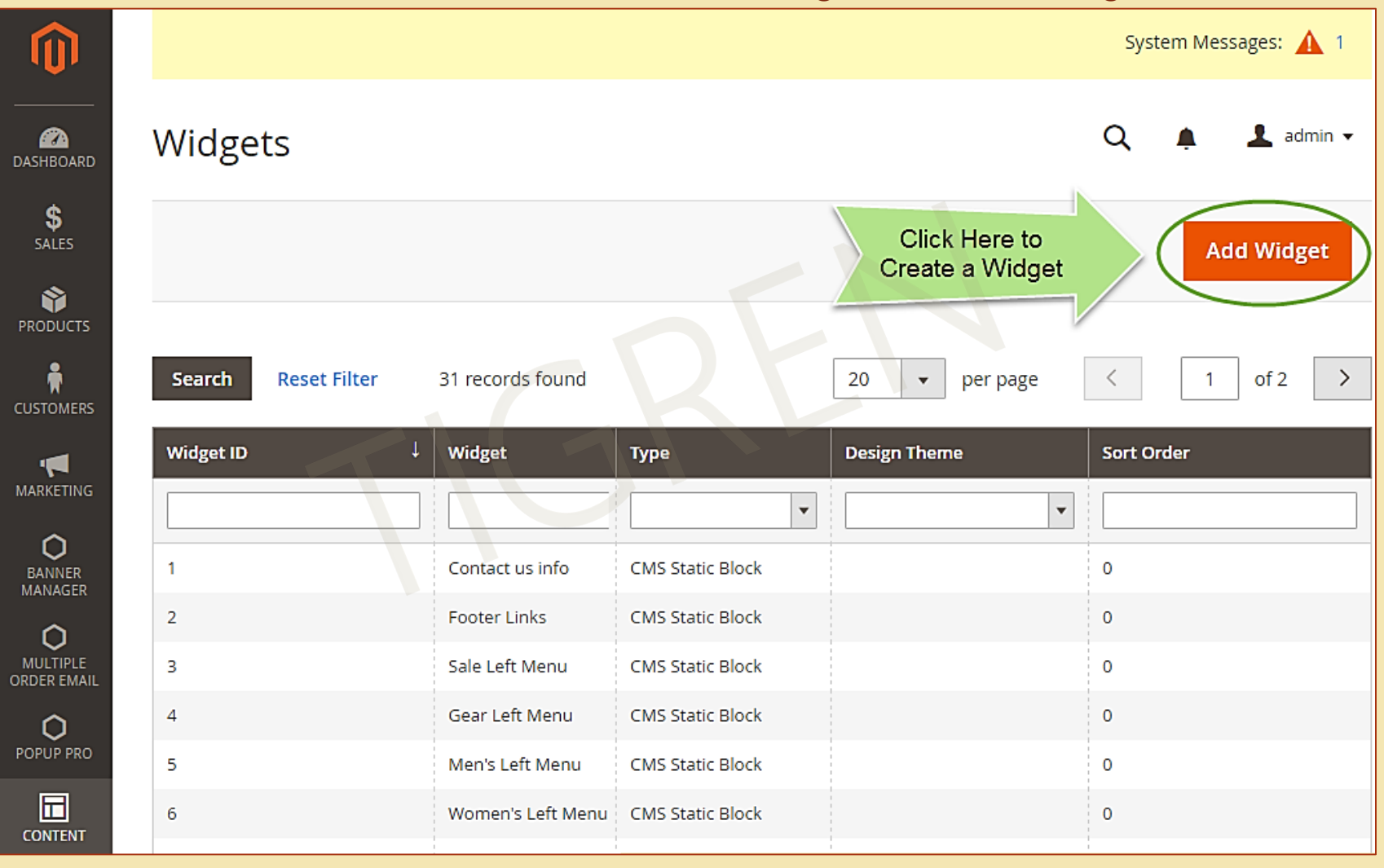

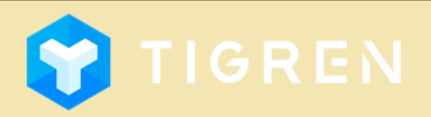

## 4. Arrange Banners with Widgets Page 12

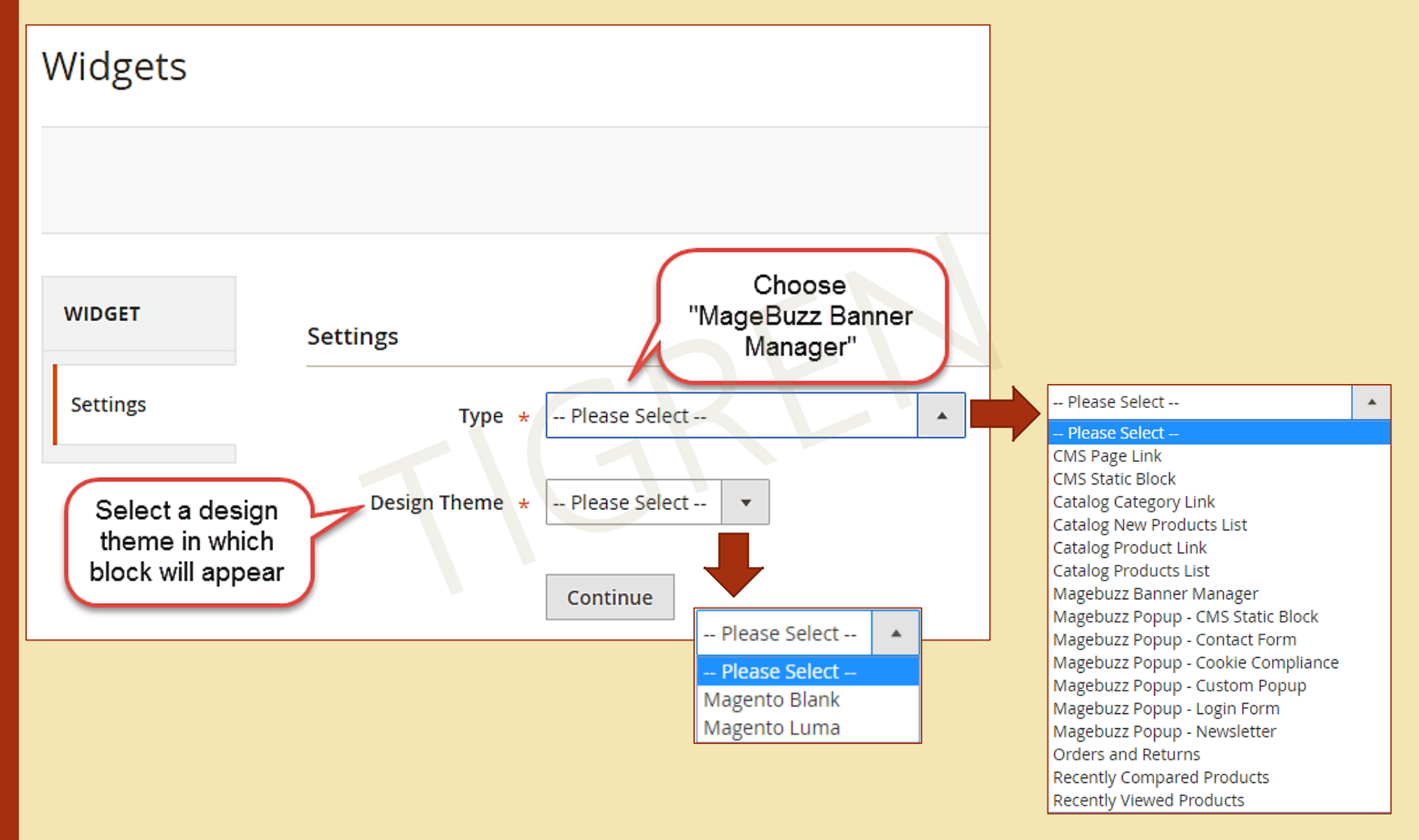

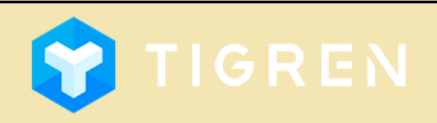

## 4. Arrange Banners with Widgets

### Add Widget => Storefront Properties

| Widgets               |                             | ← Back Reset Save and Continue Edit                                |
|-----------------------|-----------------------------|--------------------------------------------------------------------|
| WIDGET                | Storefront Propertie        | es                                                                 |
| Storefront Properties | Туре                        | Magebuzz Banner Manager 🔹                                          |
| Widget Options        | Design Package/The<br>me    | Magento Luma                                                       |
|                       | Widget Title 🔸              |                                                                    |
|                       | Assign to Store View<br>s * | All Store Views Main Website Main Website Store English Vietnamese |
|                       | Sort Order                  | Add a number to sort block in Block List (E.g.: 1,2,3,)            |
|                       | Layout Updates              | Click Here to choose<br>where to display banners                   |

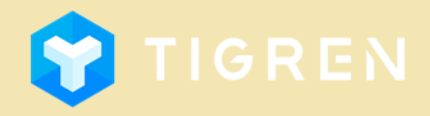

-- Please Select --

## 4. Arrange Banners with Widgets

### Storefront Properties (cont.):

-- Please Select --

After Page Header After Page Header Top

Before Main Columns

Compare Link Wrapper Main Content Area

Main Content Aside

Page Bottom

Page Footer

Main Content Bottom Main Content Container Main Content Top

Mini-cart promotion block

Before Page Footer

CMS Footer Links

Alert Urls

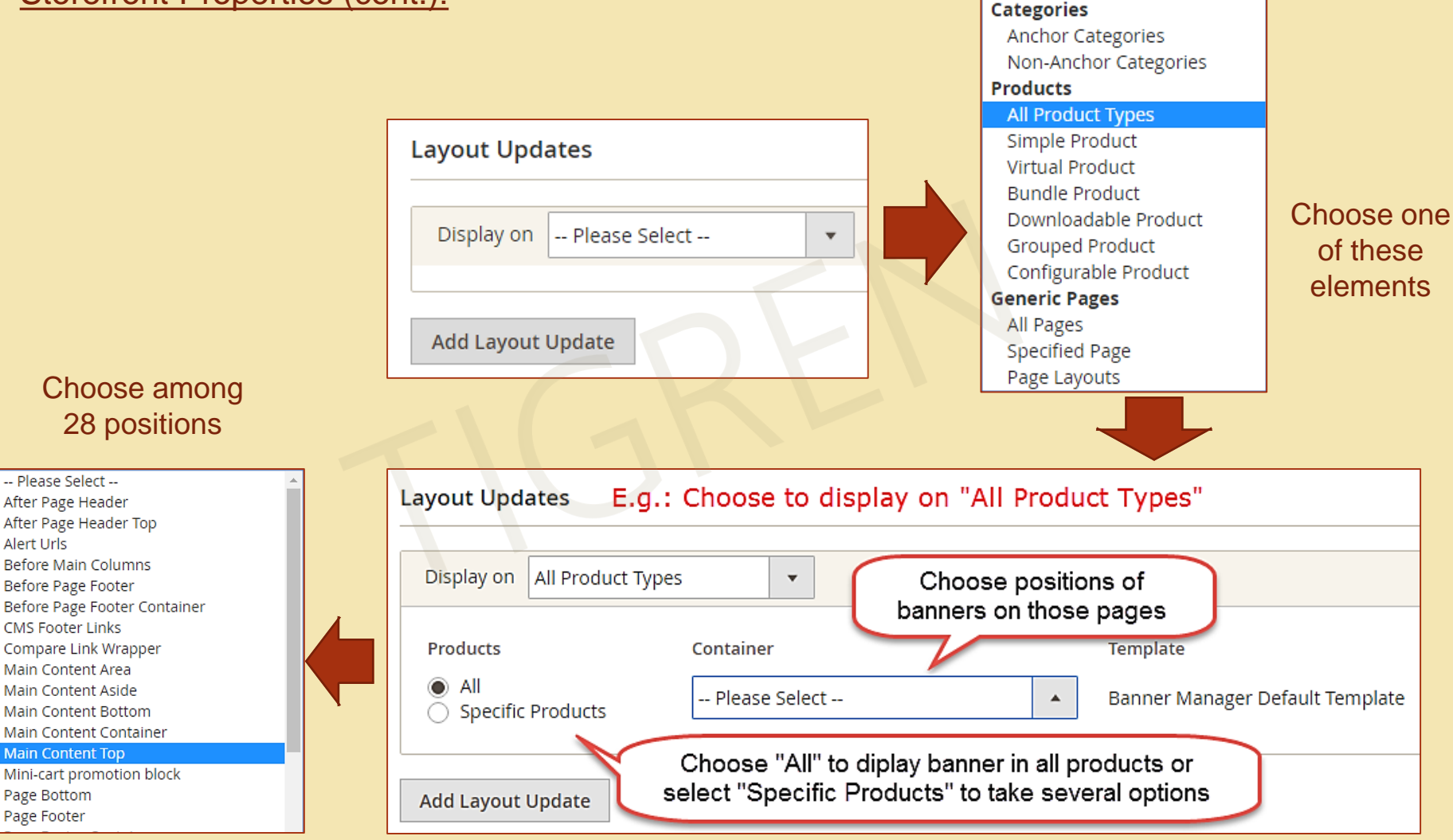

## 4. Arrange Banners with Widgets

### Add Widget => Widget Options

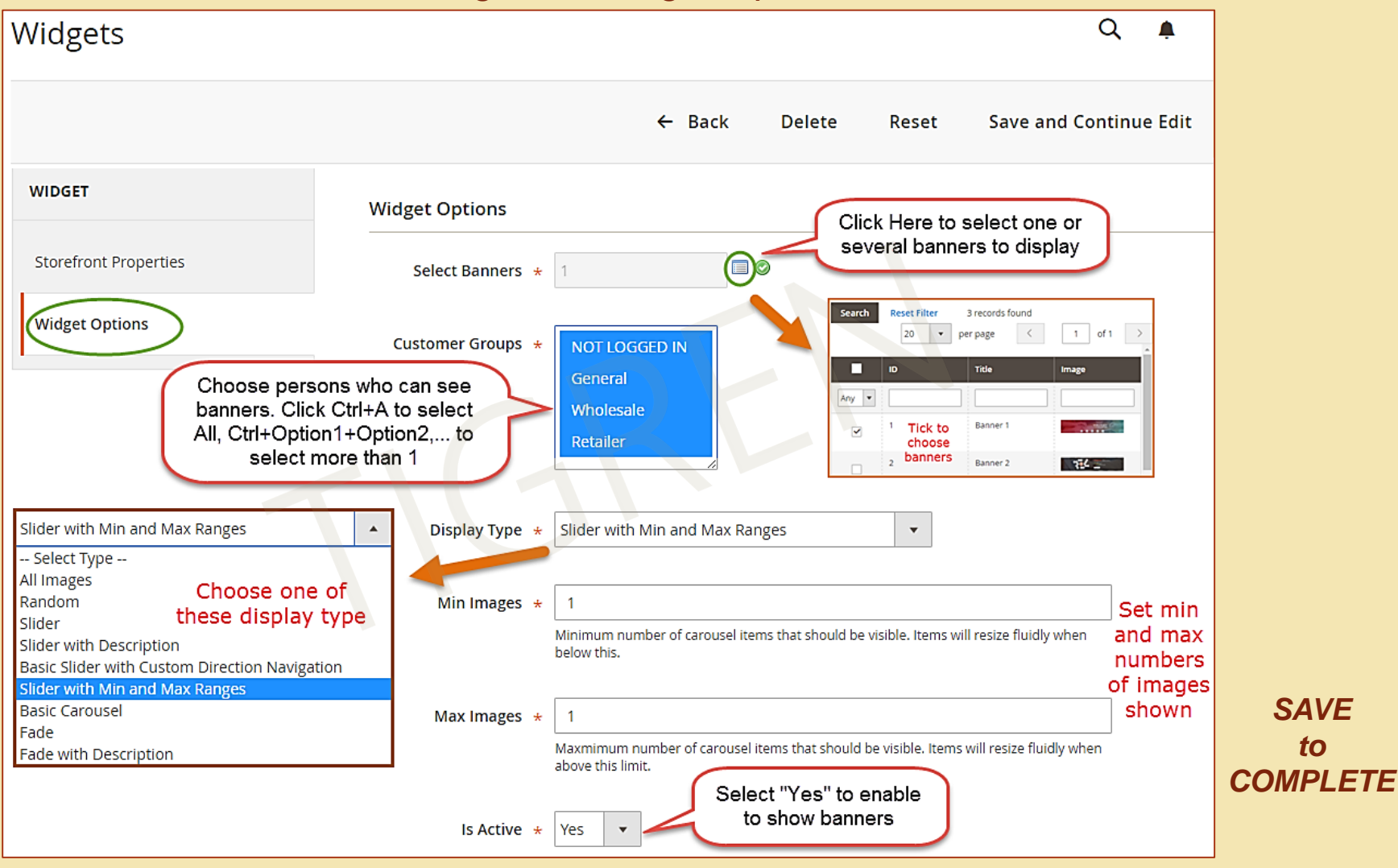

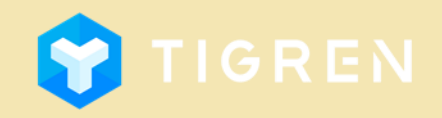

## **5. Front-end Demonstration**

| New Banner / Banners / B × () Home Page                  | × V 🛄 Banner Manager for Mag∈ . | 🗙 🕦 Tops - Women 🛛 🗙 📃        |                                                   |
|----------------------------------------------------------|---------------------------------|-------------------------------|---------------------------------------------------|
| $\leftrightarrow$ $\Rightarrow$ C 🗋 demo.magebuzz.com/ma | gento21/women/tops-women.html   |                               | Q T ☆ 🚺 🚍                                         |
|                                                          |                                 | 1                             | Default welcome msgi Sign In or Create an Account |
| 🚫 LUMA                                                   |                                 |                               | Search entire store here Q                        |
| What's New Women                                         | Men Gear Training Sale          |                               |                                                   |
| Home > Women > Tops                                      |                                 |                               |                                                   |
| Tops                                                     |                                 | Banner on Slider, at Homepage | e-Content-Top                                     |
| Shopping Options                                         | D A                             |                               |                                                   |
| CATEGORY                                                 | ·                               |                               |                                                   |
| STYLE                                                    | · <                             | CUSTOMER                      | S BEST<br>SERVICE                                 |
| SIZE                                                     |                                 |                               |                                                   |
| PRICE                                                    | ×                               |                               |                                                   |
| COLOR                                                    | S0 items                        | • • •                         | Sort By Position 🗸 🛧                              |
| MATERIAL                                                 | ~                               |                               |                                                   |
| PATTERN                                                  | × 🔊                             |                               |                                                   |
| CLIMATE                                                  | ×                               | Se No                         |                                                   |
|                                                          |                                 |                               |                                                   |

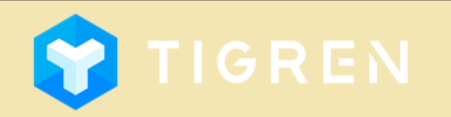

Page 16

## **5. Front-end Demonstration**

| New Banner / Banners / B × (i) Home Page                                                                                                    | $	imes \sqrt{	extsf{minimum}}$ Banner Manager for Mage $	imes$                                                                                                    | n Tops - Women ×                                                                                                    |                                                            |
|----------------------------------------------------------------------------------------------------|----------------------------------------------------------------------------------------------------|----------------------------------------------------------------------------------------------------|------------------------------------------------------------|
| ← → C 🗋 demo.magebuzz.com/mag                                                                                                    | jento21/women/tops-women.html                                                                                                    |                                                                                                    | ର 🕈 🔂 🗧                                                    |
|                                                                                                    |                                                                                                    |                                                                                                    |                                                            |
| About us<br>Customer Service                                                                                                    | Privacy and Cookie Policy<br>Search Terms<br>Contact Us<br>Advanced Search<br>Orders and Returns                                                                                                    | Enter your email address Subs                                                                                                    | cribe                                                      |
|                                                                                                    | MACENTO SERVICES  Magento Upgrade Magento Migration Magento Website Development Extensions / Templates Customizatio CET QUOTATION                                                                                       |                                                                                                    |                                                            |
| Contrary to popular belief, Lorem Ipsum is not<br>College in Virginia, looked up one of the more o<br>Ipsum comes from sections 1.10.32 and 1.10.33<br>Renaissance. The first line of Lorem Ipsum, "Lo<br>www.magebuzz.com | simply random text. It has roots in a piece of clas<br>obscure Latin words, consectetur, from a Lorem I<br>3 of "de Finibus Bonorum et Malorum" (The Extre<br>rem ipsum dolor sit amet", comes from a line in<br>Copyri | ssical Latin literature from 45 BC, making it over 2000 years old. Richard McClintock, a Latin professor a<br>psum passage, and going through the cites of the word in classical literature, discovered the undoubtal<br>ernes of Good and Evil) by Cicero, written in 45 BC. This book is a treatise on the theory of ethics, very p<br>i section 1.10.32. | t Hampden-Sydney<br>ble source. Lorem<br>opular during the |
|                                                                                                    |                                                                                                    |                                                                                                    |                                                            |

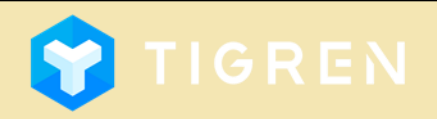

Page 17

## 6. Customization

BANNER MANAGER EXTENSION for Magento 2 is 100% open source and

provided under General Public License (<u>http://www.gnu.org/licenses/gpl.html</u>).

You are allowed to customize the theme to meet your requirements.

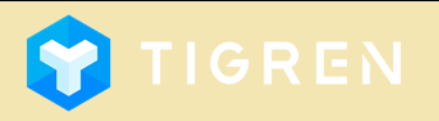

## 7. Customer Support

If you have any problems during Installation, do not hesitate to express with us.

Our support team are always available to support you and will definitely make you satisfied.

Please submit a ticket to show your issues at: <a href="http://www.tigren.com/contact/">http://www.tigren.com/contact/</a>

or send your request to: info@tigren.com

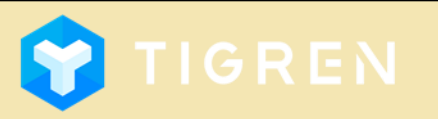